## 飞马无人机管家第三方载荷使用说明

飞马无人机管家开发了第三方载荷航线规划功能,通过输入完整的载荷序列号获取云端 载荷数据,计算航线规划参数和预计数据成果。

## 1 航线规划

无人机管家根据 V10 产品和载荷性能、重叠度等参数计算出预计的飞行成果作为航线 规划的参考

操作步骤:

打开无人机管家-智航线-新建工程-选择测区-选择飞机类型"V10"-选择相机类型 "Customized"-输入载荷序列号"如 LIDAR-FM01-2021140001"-点击"确定"-获取载荷参 数-规划航线-保存航线

|                       |          | <ul> <li>航线参数</li> <li>記碑设置</li> <li>设置</li> <li>✓ 10</li> </ul> |        | 起降设置            | 任务列表 |   |
|-----------------------|----------|------------------------------------------------------------------|--------|-----------------|------|---|
|                       | 设置       |                                                                  |        |                 |      | - |
|                       | ×        |                                                                  |        |                 | -    |   |
|                       | 10'      | Customized                                                       |        |                 |      |   |
|                       |          | ,<br>                                                            |        |                 |      |   |
|                       |          | 会知                                                               |        |                 | •    |   |
|                       | Terre    | 1 500                                                            |        |                 |      |   |
|                       | Įt×.     | 1:500                                                            |        |                 | Ĭ    |   |
|                       |          | -                                                                | 3.0厘米  | £               | +    |   |
|                       | 5        | -                                                                | 400kH; | Z               | +    |   |
|                       | 翻        | -                                                                | 23点/平  | 方米              | +    |   |
| 두 智航线 🛛 📉 🗙           |          | -                                                                | 25%    |                 | +    |   |
| 请选择飞机类型:              | 1        | 明启动                                                              | 白照     |                 |      |   |
| V10 <u> </u>          |          | -                                                                | 60%    |                 | +    |   |
| 请选择相机类型:              |          | -                                                                | 32%    |                 | +    |   |
| Customized 💌          | +        | -                                                                | 140米   |                 | +    |   |
| 请输入相机序列号              | 151      | -                                                                | 40*    |                 | +    |   |
| LIDAR-FM01-2021140001 |          |                                                                  | 06#    |                 |      |   |
| 确定 取消                 | <u>~</u> | -                                                                | 00度    |                 | +    | 0 |
|                       | Tp-1     | -                                                                | 0米     |                 | +    |   |
|                       | 测区最      | 高点                                                               |        |                 |      |   |
|                       | 海拔       |                                                                  |        | 50 <del>米</del> |      |   |
|                       | 测区最      | 低点                                                               |        |                 |      |   |
|                       | 海拔       |                                                                  |        | 32米             |      |   |
|                       | 信息       |                                                                  |        |                 |      |   |
|                       |          | 航线间距                                                             |        | 161米            |      |   |
|                       | 拍照间      | 距                                                                |        | 64米             |      |   |
|                       | 默认空速     |                                                                  |        | 20米/秒           |      |   |
|                       |          | 积                                                                |        | 0.146平方公里       |      |   |
|                       |          | 均点云                                                              | 密度     | 32点/平方米         |      |   |
|                       | 建筑物      | 1顶部点;                                                            | 云密度    | 23点/平方米         |      |   |
|                       | +0+-08   | HCT .                                                            |        | 357年中           |      |   |
|                       | 2001100  | ,+J<br>-4⊒                                                       |        | 2.162/\田        |      |   |

2 飞行作业

打开智飞行-选择测区-电台连接飞机-点击"进入虚拟载荷"-点击"确定"-点击"开 始飞行"-之后完成正常操作流程:在载荷试拍步骤,等待约10秒后,点击试拍(无通信协 议、载荷无响应)、飞行前检查等事项。

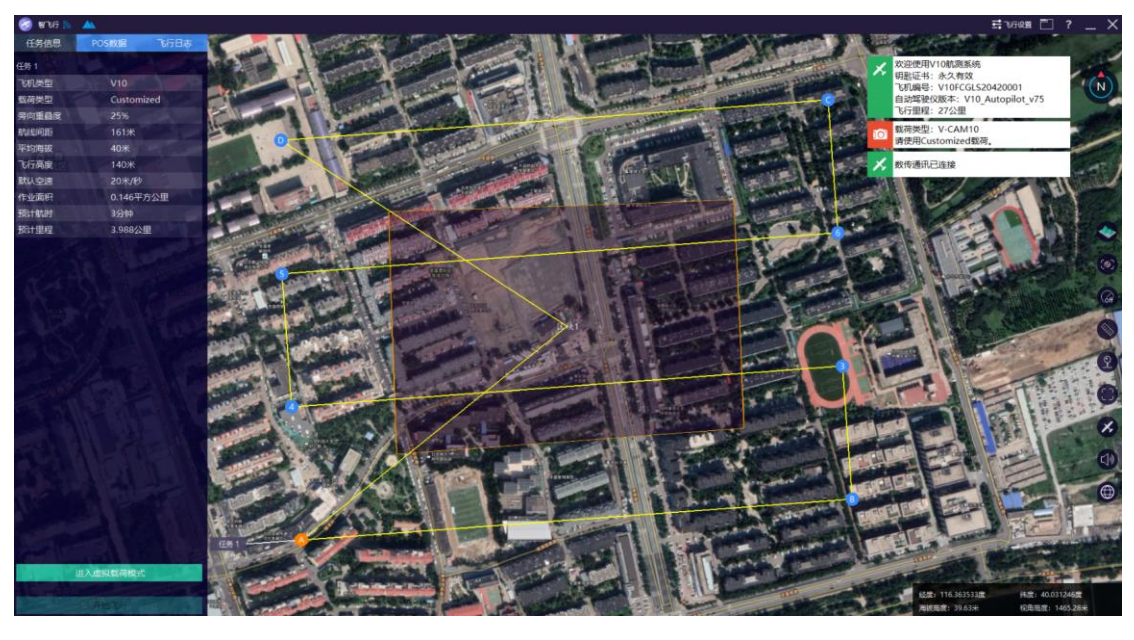

虚拟载荷 ×
虚拟载荷模式下,挂载的载荷设备不会工作,进入虚拟载荷模式请耐心等待至少十秒时间,是否继续?
确定 取消

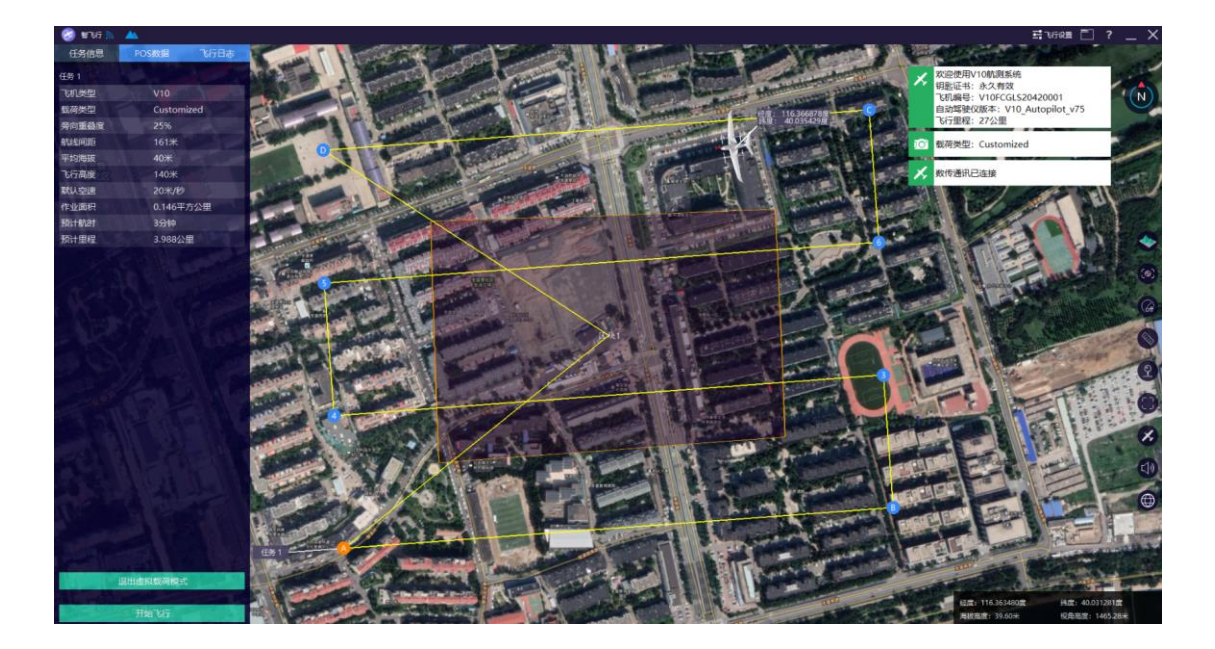

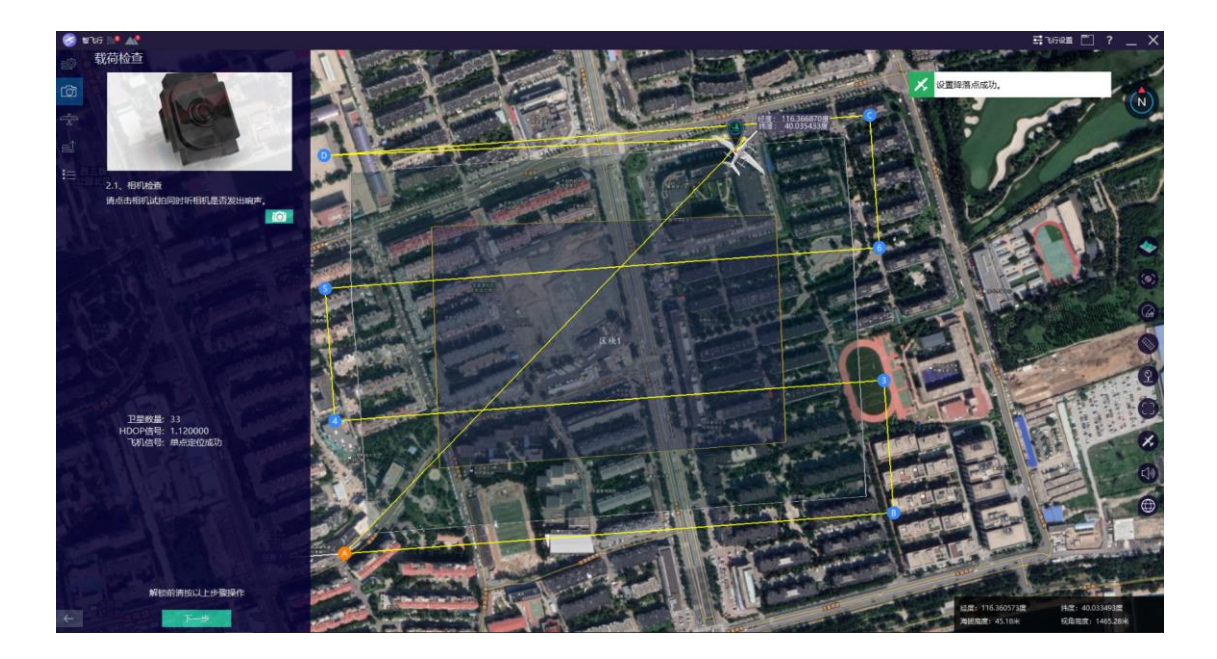